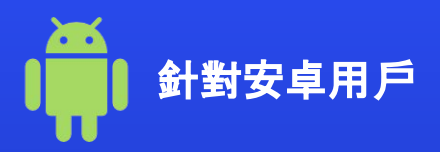

### 如何在您的設備上 啟用eSIM

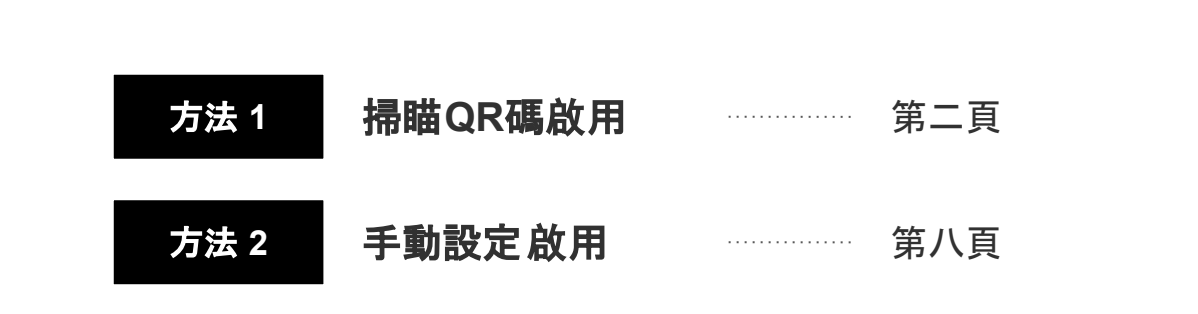

\*實際顯示內容可能會根據您設備以及作業平台的不同而有所不同

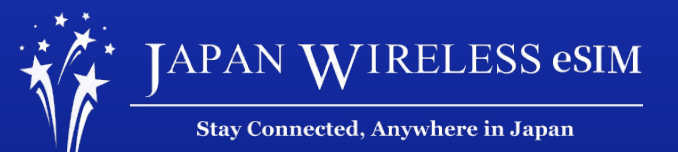

# 掃瞄QR碼以啟用

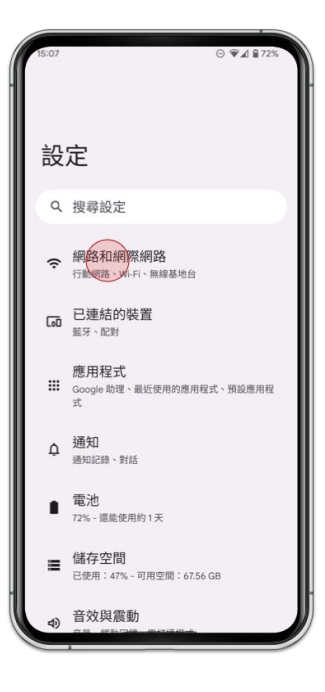

1. 前往 [設定] 並點擊 [網路和網際網路]

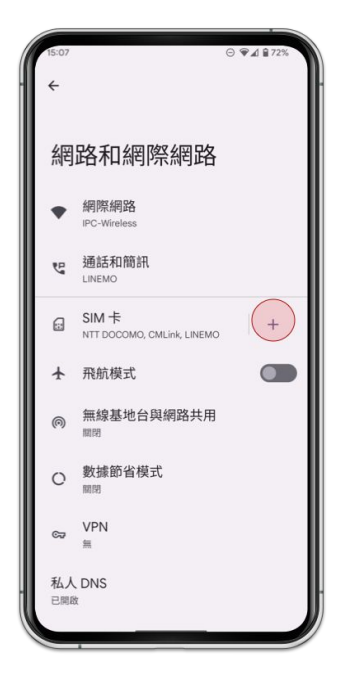

2. 點擊 [SIM卡]

| ⊙ ♥⊿ ≌ 72%                |
|---------------------------|
|                           |
| 動網路                       |
| 卡,請移除裝置中的現有               |
|                           |
|                           |
| G                         |
|                           |
| SIM 卡嗎?<br><sup>的號碼</sup> |
|                           |
|                           |

3. 點擊 [要改為下載 SIM卡嗎?]

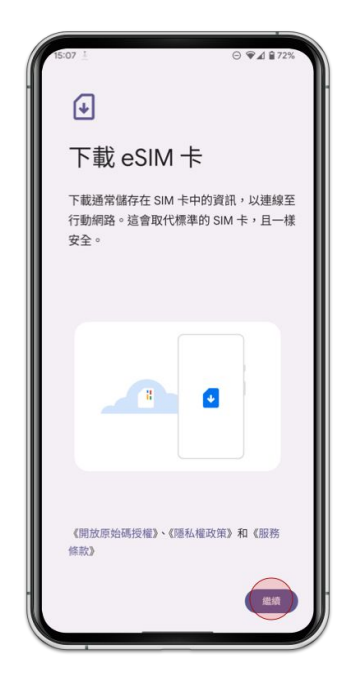

4. 點擊 [繼續]

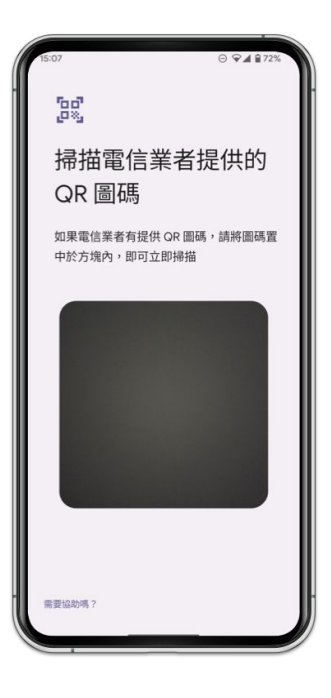

5. 請掃瞄我們為您寄送的 QR碼

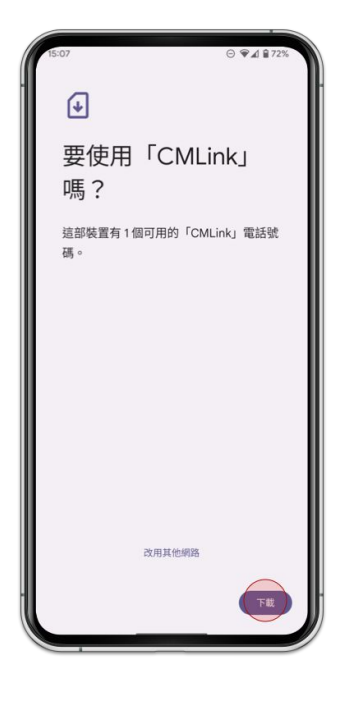

6. 點擊 [下載]

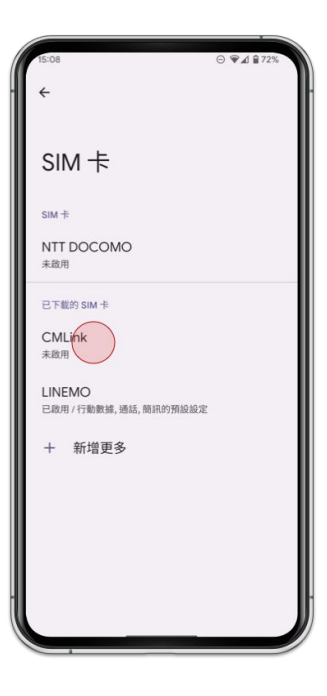

7. 選擇您剛剛下載, 新增的 SIM卡

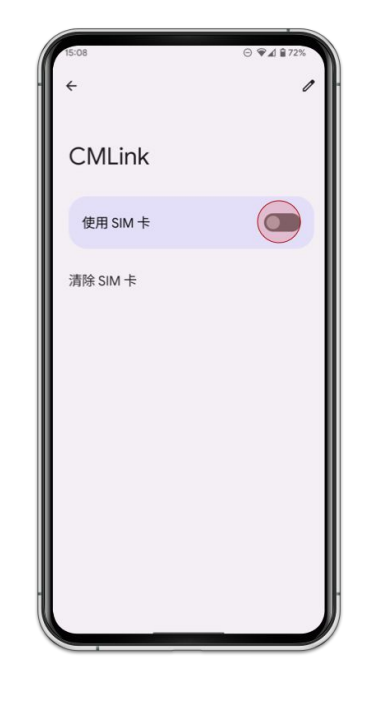

8. 開啟 [使用SIM卡]開關

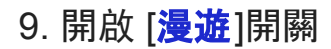

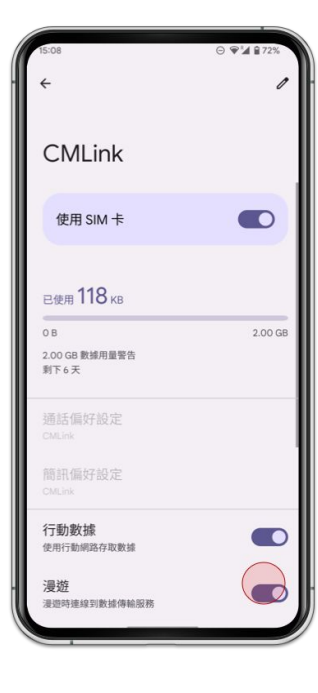

#### 10. 點擊 [偏好的網路類型] 並且選擇 [LTE]

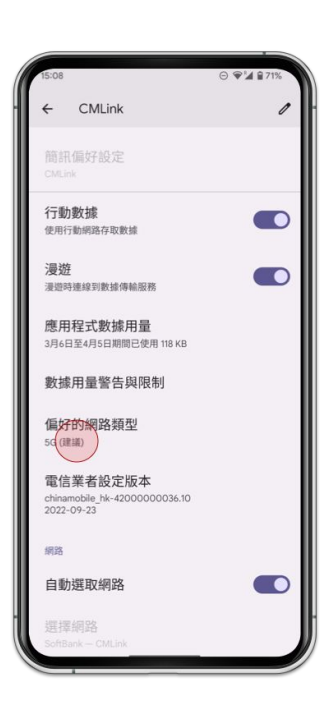

## 手動設定 (SM-DP+)以啟用

| 1(3:04     | Upp 27 and in                                                   |
|------------|-----------------------------------------------------------------|
|            | Settings                                                        |
|            | ۹ 🖰                                                             |
| ((:-       | Connections<br>Wi-Fi, Bluetooth, Data usage, Flight mode        |
| <b>(</b> ) | Sounds and vibration<br>Sound mode, Ringtone, Volume            |
| •          | Notifications<br>Block, allow, prioritise                       |
| ۰          | Display<br>Brightness, Blue light filter, Home screen           |
| Ŧ          | Wallpapers and themes<br>Wallpapers, Themes, Icons              |
|            | Lock screen<br>Screen lock type, Always On Display, Clock style |
|            |                                                                 |

1. 前往 [設定] 並且點擊 [網路和網際網路]

| 13:04                                                                             | 35 th at a |
|-----------------------------------------------------------------------------------|------------|
| < Connections                                                                     | Q          |
| Wi-Fi<br>Connect to Wi-Fi networks.                                               | $\bigcirc$ |
| Wi-Fi Calling                                                                     | $\bigcirc$ |
| Bluetooth<br>Connect to nearby Bluetooth devices.                                 | $\bigcirc$ |
| Phone visibility<br>Allow other devices to find your phone and<br>transfer files. | $\square$  |
| NFC and payment                                                                   |            |
| Flight mode<br>Turn off calling, messaging, and Mobile data.                      | Ø          |
| Mobile networks                                                                   |            |
| Data usage                                                                        |            |
| SIM card manager                                                                  |            |
| Mobile Hotspot and Tethering                                                      |            |
|                                                                                   | ,          |

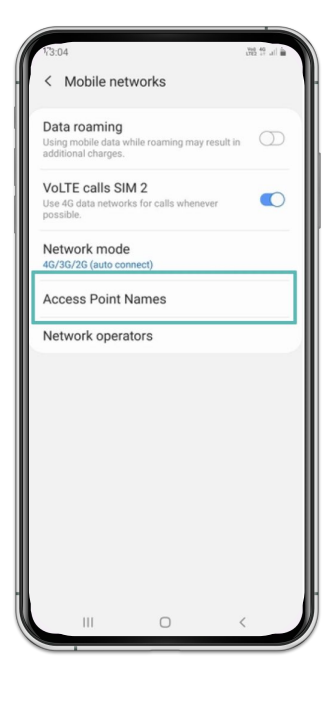

3. 點擊 [存取點名稱]

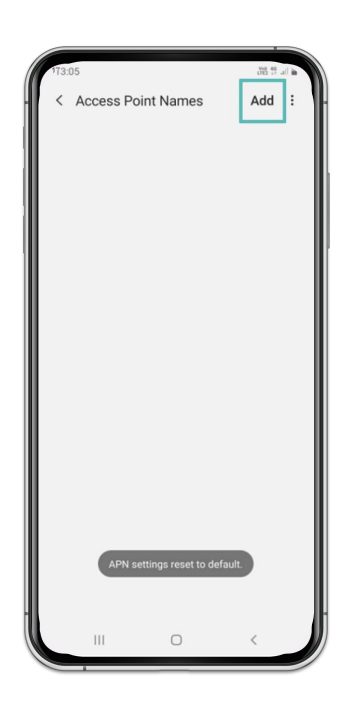

4. 點擊 [新增]

#### 安卓 - 手動設定啟用

| 7,505               | Y10 40 3 |
|---------------------|----------|
| 13:05               | in it an |
| < Edit access point | :        |
| Name                |          |
| Not set             |          |
| APN                 |          |
| Not set             |          |
| Proxy               |          |
| Not set             |          |
| Port                |          |
| Not set             |          |
| Username            |          |
| Not set             |          |
| Password            |          |
| Not set             |          |
| Server              |          |
| Not set             |          |
| MMSC                |          |
| Not set             |          |
| MMS proxy           |          |
| Not set             |          |
| MMS port            |          |
| Not set             |          |
|                     | (        |

5. 輸入 [m-air.jp] 作為存取點名稱 及 APN

| 13:05               | 38 S al 🕯 |
|---------------------|-----------|
| < Edit access point | 1         |
| Name                |           |
| Not set             |           |
| APN                 |           |
| Not set             |           |
| Proxy               |           |
| Not set             |           |
| Port                |           |
| Not set             |           |
| Username            |           |
| Not set             |           |
| Password            |           |
| Not set             |           |
| Server              |           |
| Not set             |           |
| MMSC                |           |
| Not set             |           |
| MMS proxy           |           |
| Not set             |           |
| MMS port            |           |
| Not set             |           |
| III O               | <         |

6. 點擊 [右上角]

### 安卓 - 手動設定啟用

| 7:50                | 11. 17 BU |
|---------------------|-----------|
|                     |           |
| < Edit access point | t Save    |
| Password            | Discard   |
| Not set             |           |
| Server              |           |
| Not set             |           |
| MMSC                |           |
| Not set             |           |
| MMS proxy           |           |
| Not set             |           |
| MMS port            |           |
| Not set             |           |
| MCC                 |           |
| 238                 |           |
| MNC                 |           |
| 02                  |           |
| Authentication type |           |
| Not set             |           |
| APN type            |           |
| default             |           |
| APN protocol        |           |
| Not set             |           |
|                     | ) <       |
|                     |           |

7. 點擊 [**存取**]

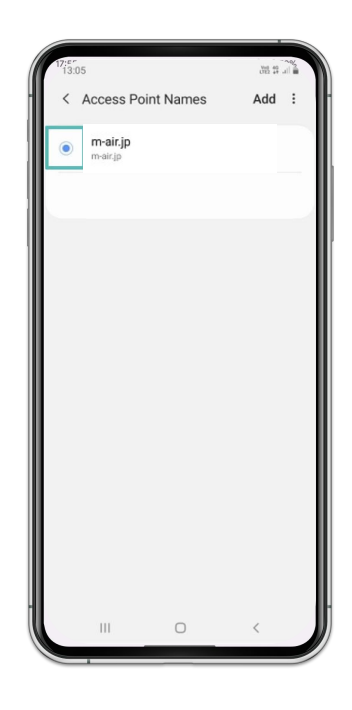

8. 選取 [m-air.jp]

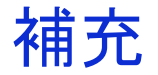

### 如果正確設定後連接仍無法正常運作,請重新啟動裝置。